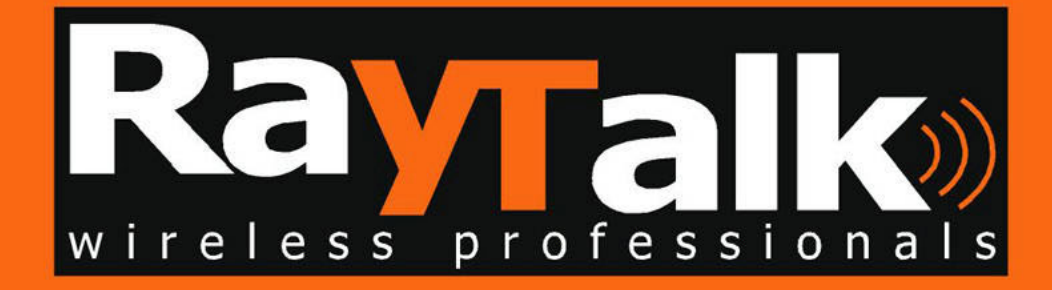

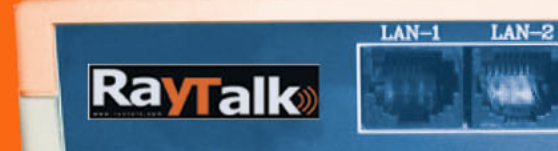

●W-Act ◎Power 0 ●Link-1 ●TXD ●Link-2 ●RXD ●

| 1. Introduction                                                                                                    | 3                          |
|----------------------------------------------------------------------------------------------------|----------------------------|
| 2. Features                                                                                                    | 4                          |
| 3. Hardware Installation                                                                                                    | 5                          |
| 4. Web Management Settings                                                                                                    | 6                          |
| <ul> <li>4.1 Assign Basic Settings</li></ul>                                                                                                    |                            |
| 5.1 Login<br>5.2 How to change the IP Address                                                                                                    |                            |
| <ul> <li>5.3 Managing Security</li> <li>5.4 Advanced setting</li> <li>5.5 Access Control (Authorized MAC Address)</li> <li>5.6 Change community string</li> <li>6. Reset device</li> </ul> | 20<br>21<br>23<br>24<br>25 |
| 7 Technical specifications of RAYTALK RB-120                                                                                                    |                            |

### Contents

# 1. Introduction

Thank you for purchasing our RB-120 Wireless LAN Access Point. This manual will assist you with the installation procedure.

The package you have received should contain the following items:

- User manual
- RB-120 Access Point
- Power adapter
- SNMP utility CD

Note: if anything is missing, please contact your vendor

A wireless LAN is normally used in a predefined environment. In such a network, Access Points are mounted at assigned places, each covering its own area in which wireless nodes can operate. These Access Points are connected to a wired network to communicate with each other and with servers and clients on that network.

The RAYTALK RB-120 Access Point can be connected to a 10/100 Mbps Ethernet network through a RJ45 (UTP) connector.

# 2. Features

You can make use of WEB or SNMP utility software for connect RB-120 which you want to manage. Supported features:

Restrict the authority of user to access WLAN and this unit.

Support IEEE 802.11 WEP encryption.

Optimizing the radio configuration via assign the independent spectrum.

Access Control and WEP encryption for network security.

Support powerful multi mode function in a same unit.

Access control table implemented via import or export with text file.

Wireless Repeater

# 3. Hardware Installation

1. Mount the Access Point firmly to the wall or proper location that is determined during the site survey.

- 2. Make sure the antennas are in a vertical position (if not, rotate over 90 degrees).
- 3. Insert the power connector.
- 4. Attach the UTP Ethernet cable to the Access Point.

At the front of the Access Point you will see three LEDs.

If all goes well, the middle LED (power) and the lowermost LED(LINK) will fire and uppermost LED(ACT) will flash whenever there is traffic on the respective networks which is at least ten times per second for the wireless LAN because of so-called 'beacons'.

You can reset the Access Point's settings to factory defaults by pushing a paperclip in the little hole next to the power connector.

## 4. Web Management Settings

MAKE CORRECT NETWORK SETTINGS OF YOUR COMPUTER

To change the configuration, use Internet Explorer (IE) or Netscape Communicator to connect the WEB management **192.168.5.100**.

#### START UP & LOGIN

In order to configure the RB-120, you must use your web browser and manually input http://**192.168.5.100** into the Address box and press Enter. The Main Page will appear.

|             | Rose Cas Car Car Car Car Car Car Car Car Car Car                     |  |
|-------------|----------------------------------------------------------------------|--|
| 29 <b>4</b> | 本部2年1971-144、1 10<br>主語<br>た<br>た<br>た<br>年<br>年<br>年<br>年<br>日<br>に |  |
|             | 42 43                                                                |  |

In order to configure the RB-120, you must input the user name and password into the **User Name** box and the **Password** box. The default user name and password is "**admin**".

Once you have logged-in as administrator, it is a good idea to change the administrator password to ensure a secure protection to the RB-120. The Security Settings section will describe later in this manual describes how to change the password.

Once you have input the correct password and logged-in, the screen will change to the Home page screen.

#### 4.1 Assign Basic Settings

| Home Advanced Log Slotus Help     Firmware Variales: v1.06, Nov. 14, 2002     AP Name Access Point (022.11)     Weeless:     Press:     Pr      |                                                                                                    |
|----------------------------------------------------------------------------------------------------|----------------------------------------------------------------------------------------------------|
| Home Advanced Log Slotus "Help<br>Examples" Personant Variables: v1.06, Nev. 14, 2002<br>AP Name Access Point (022.11)<br>Windowss:                                                                                                    |                                                                                                    |
| Home Advanced Log Slotus Help<br>Extension Permware Version: v1.06, Nev. 14, 2002<br>AP Name Access Point (002.11)<br>Wireless:                                                                                                    |                                                                                                    |
| Home Advanced Log Status Help<br>Extrement Prenovare Varsies: v1.06, Nov. 14, 2002<br>AP Name Access Point (602.11)<br>Wireless:                                                                                                    |                                                                                                    |
| Home Advanced Log Status Help<br>Examination Version: v1.0t, Nev. 14, 2002<br>AP Name Access Point (602.11)<br>Wirefess:                                                                                                    |                                                                                                    |
| Annexed Permware Version: v1.06, Nev. 14, 2002<br>AP Name Access Point (902.11)<br>Westerss:                                                                                                    |                                                                                                    |
| AP Name Access Point (822.11)<br>Wirefess:                                                                                                    | 1.0                                                                                                    |
| Windows:                                                                                                    |                                                                                                    |
| Windless:<br>(MX Advances 19 19 19 19 19 19 10                                                                                                    |                                                                                                    |
| 118. Address 10. 10. 10. 10. 10.                                                                                                    |                                                                                                    |
| SEED: Moviesa                                                                                                    |                                                                                                    |
| Channel: U (Demax 05A)                                                                                                    |                                                                                                    |
| WEP: IF Mandatory C Disable WEP Key Setting                                                                                                    |                                                                                                    |
| LAN IP Address)                                                                                                    |                                                                                                    |
| DIAL Address 10 10 40 40 10 10                                                                                                    |                                                                                                    |
| Specify an IP Address Autometically     Specify an IP Address (90)                                                                                                    |                                                                                                    |
| Rubnet Mask: 225 255 0 0                                                                                                    |                                                                                                    |
| Gateway: D D D                                                                                                    | and the second second sec |
| AP Mode                                                                                                    |                                                                                                    |
| # Access Paint                                                                                                    |                                                                                                    |
| The same in the same is a same in the same is a same in the same in the same in the same is a same in the same in the same i |                                                                                                    |

This screen contains all of the AP basic setup functions.

AP Name: The device name.

- **SSID:** The service set identifier (SSID) or network name. It is case sensitive and must not exceed 32 characters, which may be any keyboard character. You shall have selected the same SSID for all the AP's that will be communicating with mobile wireless stations.
- **Channel:** Select the appropriate channel from the list provided to correspond with your network settings. You shall assign a different channel for each AP to avoid signal interference.
- WEP: Make sure that all wireless devices on your network are using the same encryption level and key. WEP keys must consist of the letters "A" through "F" and the numbers "0" through "9."

| TEP Key Setting - Dicross | oft Internet Explorer                                                                                                    |    |
|---------------------------|----------------------------------------------------------------------------------------------------|----|
|                           | To create a new WEP key, either enter a passphrase and press the generate button, or enter the key elements into the table below. | 11 |
|                           | 64Bit 💌                                                                                                    |    |
|                           | HEX .                                                                                                    |    |
|                           | Generate                                                                                                    |    |
|                           | Clear                                                                                                    |    |
|                           | 26 2f 02 31 5d                                                                                                    |    |
|                           | #0 b1 60 5e 34                                                                                                    |    |
|                           | 73 de d6 32 85                                                                                                    |    |
|                           | c6 06 2a 47 c6                                                                                                    |    |
|                           | 1 -                                                                                                    |    |
|                           | Apply Undo                                                                                                    |    |
|                           |                                                                                                    |    |
|                           |                                                                                                    |    |
|                           |                                                                                                    |    |
|                           |                                                                                                    |    |
|                           |                                                                                                    |    |

Click **Apply** to save your settings.

LAN IP Address: This is the AP's IP Address and Subnet Mask as seen on the internal LAN. The default value is 192.168.5.100 for IP Address and 255.255.255.0 for Subnet Mask.

**AP Mode:** Working mode, there are four mode you can chose: Access Point, Access Point Client, Wireless Bridge point to point, Wireless Bridge point to multipoint.

Backup/Restore Setting: You can backup or restore your settings

Click Backup to download your settings to your computer as following screen.

| 3:19 (2) (811 (2)                                                                                   | attention)Lone<br>森貴田 中国(A) 工具(D) 和助田                                                                                                    |                          |
|----------------------------------------------------------------------------------------------------|----------------------------------------------------------------------------------------------------|--------------------------|
| 〇 RE · 〇 ·<br>地址(1) (1) http://                                                                     | - 💌 😰 🏠 🔎 1988 🧙 1978A. 🜒 1984 🥥 🤮 - 🦕 🕄 + 🛄 🤹                                                                                                    | 美。 🦻 🔧 "<br>• 🖸 時期 66月 " |
|                                                                                                    | LAN IP Address:<br>(HAL Address III 10: 4: 01: 01: 01)<br>C Obtain an IP Address Automatically<br>G Specify an IP Address [192 ] [168 ] 1 [11]<br>Subnet Mask: [255 ] [255 ] [0 ] [0] |                          |
|                                                                                                    | Gateway: 文件子创 (X)<br>AP Mude: 《 XAZCPHU能会部本型的计算机,如果下面的文件信息看如<br>来可疑,能看包个完全相读它的来源,不要打开或说符成文<br>件。<br>C Acces 文件石 config kin<br>C Wirels 文件石 config kin<br>C Wirels 采用 192.188.1.11     |                          |
|                                                                                                    | S想要打开文件还是将它用存录起的计算机で     Backup Re     Backup Re     日本にの     Click "Rest     Click "Rest     Apply Cancel Help                                                                       |                          |
| <li>(1)<br/>(1)<br/>(2)<br/>(2)<br/>(2)<br/>(2)<br/>(2)<br/>(2)<br/>(2)<br/>(2)<br/>(2)<br/>(2</li> |                                                                                                    | Internet.                |

Click Restore to upload your setting into AP, as following screen:

| Sextore - Ricrosoft Jaterast Explorer     | X                 |
|-------------------------------------------|-------------------|
| 文件(12) 编辑(12) 查看(12) 收藏(14) 工具(12) 帮助(12) |                   |
| 😋 fill • 🕤 - 🖹 📓 🏠 🔎 RR 👷 KRA 🧐 HA 🥑 🍰 🔮  | , 🖾 • 🛄 🕹 🕺 泽 🔧 🦈 |
| 精捷(型) @ http://192.168.1.11/restore hts   | ▼ 計 時期 単          |
| Restore Setting                           | ×                 |
| File Path attic                           | 1                 |
| Restore                                   |                   |
|                                           |                   |
|                                           |                   |
|                                           |                   |
|                                           |                   |
|                                           |                   |
|                                           |                   |
|                                           |                   |
|                                           |                   |
|                                           |                   |
|                                           |                   |
| 「荒中                                       | 1 Internet        |

#### 4.2 Advanced Setting

Advanced have two settings: Wireless and MAC filtering.

|                 | 🛎 🕄 🎧 🌽 🗱 🎲 RARE 😚 WAR 🚱 🔂 - 🔔 🖏 🖧 🕼 🍞                                             | ~  |
|-----------------|------------------------------------------------------------------------------------|----|
| 總捷 @ http://192 | 2. 169. 1. 11/viraless. hts 💌 🔁 1921 (62)                                          | 39 |
|                 | Home Advanced Log Status Help                                                      | •  |
| MAC filtering   | Beacon Interval: 100<br>(msec, range: 1~1000, default: 100)                        |    |
|                 | RTS Threshold: 2346<br>(range: 256~2346, default:2346)                             | 1  |
|                 | Fragmentation Threshold: 2346<br>(range: 256~2346, default:2346, even number only) |    |
|                 | OTIM Interval: 3<br>(range: 1~65535, default:3)                                    |    |
|                 | Basic Rates: C 1-2(Mbps) # 1-2-5.5-11(Mbps)                                        |    |
|                 | Transmission Rates: C 1-2(mpps) = 1-2-3.5-11(mpps)                                 |    |
|                 | Preamble Type: C Short Preamble C Long Preamble                                    |    |
|                 | Authentication Type: C Open System C Shared Key @ Both                             |    |
|                 | Antenna Selection: C Left Antenna C Right Antenna @ Diversity Antenna              |    |
|                 | SSID Breadcast: @ Enable C Disable                                                 |    |
|                 | Apply Cancel Help                                                                  | •  |

Wireless setting contains the following setup functions:

**Beacon Interval:** The Beacon Interval value indicates the frequency interval of the beacon. Enter a value between 20 and 1000. A beacon is a packet broadcast by the Router to synchronize the wireless network. The default value is **100**.

**RTS Threshold:** This value should remain at its default setting of 2346. Should you encounter inconsistent data flow, only minor modifications are recommended. If a network packet is smaller than the preset RTS threshold size, the RTS/CTS mechanism will not be enabled. The Router sends Request to Send (RTS) frames to a particular receiving station and negotiates the sending of a data frame. After receiving an RTS, the wireless station responds with a Clear to Send (CTS) frame to acknowledge the right to begin transmission.

**Fragmentation Threshold:** This value specifies the maximum size for a packet before data is fragmented into multiple packets. It should remain at its default setting of 2346. If you experience a high packet error rate, you may slightly increase the Fragmentation Threshold. Setting the Fragmentation Threshold too low may result in poor network performance. Only minor modifications of this value are recommended.

**DTIM Interval:** This value indicates the interval of the Delivery Traffic Indication Message (DTIM). A DTIM field is a countdown field informing clients of the next window for listening to broadcast and multicast messages. When the Access Point has buffered broadcast or multicast messages for associated clients, it sends the next DTIM with a DTIM Interval value.

Access Point Clients hear the beacons and awaken to receive the broadcast and multicast messages.

**Basic Rates:** Select the Basic speed of transmission, there are "1-2"Mbps and "1 -2 -5.5 – 11"Mbps you can chose.

**Transmission Rates:** The rate of data transmission should be set depending on the speed of your wireless network. You can select from a range of transmission speeds, or you can select **AUTO** to have the Router automatically use the fastest possible data rate and enable the Auto-Fallback feature. Auto-Fallback will negotiate the best possible connection speed between the Router and a wireless client. The default setting is **AUTO**.

**Preamble Type:** Select the head length of the packet.

#### Authentication Type:

**Auto:** Auto is the default authentication algorithm. It will change its authentication type automatically to fulfill client's requirement.

**Open System:** Open System authentication is not required to be successful while a client may decline to authenticate with any particular other client.

**Shared Key:** Shared Key is only available if the WEP option is implemented. Shared Key authentication supports authentication of clients as either a member of those who know a shared secret key or a member of those who do not. IEEE 802.11 Shared Key authentication accomplishes this without the need to transmit the secret key in clear. Requiring the use of the WEP privacy mechanism.

Antenna Selection: Select the antenna.

**SSID Broadcast:** SSID broadcast control.

MAC filtering setting:

| Filter - Micros                                                                                                 | oft Internet Explor    | rer                   |                 |         |          | _ [] ×               |
|----------------------------------------------------------------------------------------------------|------------------------|-----------------------|-----------------|---------|----------|----------------------|
| 文件(2) 鋼精(2)                                                                                                    | 查看(1) 你像(4) 工          | 具① 帮助⑥                |                 |         |          |                      |
| 🕒 mie 🔹 🕤 -                                                                                                    | 🖹 😫 🏠 🔎                | 脱索 🤺 欧藏英 😵            | 親体 🚱 🚰          | • 🗟 🖸 • | 🔜 🚠 🎝 🖓  | , <mark>?</mark> ] " |
| 地址(1) 👩 http://i                                                                                                | 92.160.1.11/macfilter. | hte                   |                 |         |          | 時到 链接 >>             |
|                                                                                                    |                        |                       | 30150 9052      |         |          |                      |
|                                                                                                    |                        |                       |                 |         |          |                      |
|                                                                                                    |                        |                       |                 |         |          | 1                    |
| Electronic de la companya de la companya de la companya de la companya de la companya de la companya de la comp | Home                   | Advanced              | Log             | Status  | Help     |                      |
| Wireless                                                                                                    | Filtered MAC A         | ddress:               |                 |         |          |                      |
|                                                                                                    | C Enabled @            | Disabled              |                 |         |          |                      |
|                                                                                                    | C Only deny PC         | Cs with MAC listed be | low to access o | ievice  |          | 0008821              |
|                                                                                                    | • Only allow Po        | Cs with MAC listed be | low to access ( | device  |          |                      |
|                                                                                                    | MAGIN                  |                       |                 |         |          |                      |
|                                                                                                    | MACRI                  |                       |                 |         |          |                      |
|                                                                                                    | MAC 2 .                |                       |                 |         |          |                      |
|                                                                                                    | MACA                   |                       |                 |         |          |                      |
|                                                                                                    | MAC 5 .                |                       |                 |         |          |                      |
|                                                                                                    | MACGI                  |                       |                 |         |          |                      |
|                                                                                                    | MAC 7 :                |                       |                 |         |          |                      |
|                                                                                                    | MAC R .                |                       |                 |         |          |                      |
|                                                                                                    | MACOL                  |                       |                 |         |          |                      |
|                                                                                                    | MAG 10                 |                       |                 |         |          |                      |
|                                                                                                    | MAG 10 ; [             |                       |                 |         |          |                      |
|                                                                                                    | Apply Und              | io Help               |                 |         |          | -                    |
| 4                                                                                                    |                        |                       |                 |         |          | 1                    |
| <b>a</b>                                                                                                    |                        |                       |                 |         | Internet | 4.                   |

If you want to enable MAC filter, please click "**Enabled**" button. Then you need to choose Deny or Allow PC's whit MAC listed. And fill the MAC Address in the box which you want to control.

Click "Apply" to save your setting.

| Log - Microsof | t Internet Explorer  |              |            |           | Service . |                   |
|----------------|----------------------|--------------|------------|-----------|-----------|-------------------|
| 件(2) 續續(2)     | 查看创 收藏 ④ コ           | (具(1) 帮助(1)  |            |           |           | 4                 |
| · ① • 単計       | 💌 🖻 🏠 🔎              | 脱索 🥎 収蔵夹 🌘   | 9° Mil 🚱 👔 | 🗟 • 😓 🖸 • | 🔜 🚠 🧸 🖗   | 23                |
| £0) 💽 http://  | 192.168.1.11/leg.htm |              |            |           | - 🔁 5     | 430 <b>5</b> 6.99 |
|                |                      |              |            |           |           |                   |
|                |                      |              |            |           |           |                   |
|                |                      |              |            |           |           |                   |
|                |                      |              |            |           |           |                   |
|                | Home                 | Advanced     | LOG        | Status    | Help      |                   |
|                | Access Lore          |              |            |           |           |                   |
|                | @ Enable             | Disable      |            |           |           |                   |
|                | Send Lon To:         |              |            |           |           |                   |
|                | 192 . 168            | . 1 . 265    |            |           |           |                   |
|                |                      |              |            |           |           |                   |
|                | View Log             | Refresh Help |            |           |           |                   |
|                |                      |              |            |           |           |                   |
|                |                      |              |            |           |           |                   |
|                |                      |              |            |           |           |                   |
|                |                      |              |            |           |           |                   |
|                |                      |              |            |           |           |                   |
|                |                      |              |            |           |           |                   |
|                |                      |              |            |           |           |                   |
|                |                      |              |            |           |           |                   |

You can Enable or Disable Log function. You also can setup a computer to save the log file, click "View Log" to check the log message.

#### 4.4 STATUS

The status page shows the information all about System and network status.

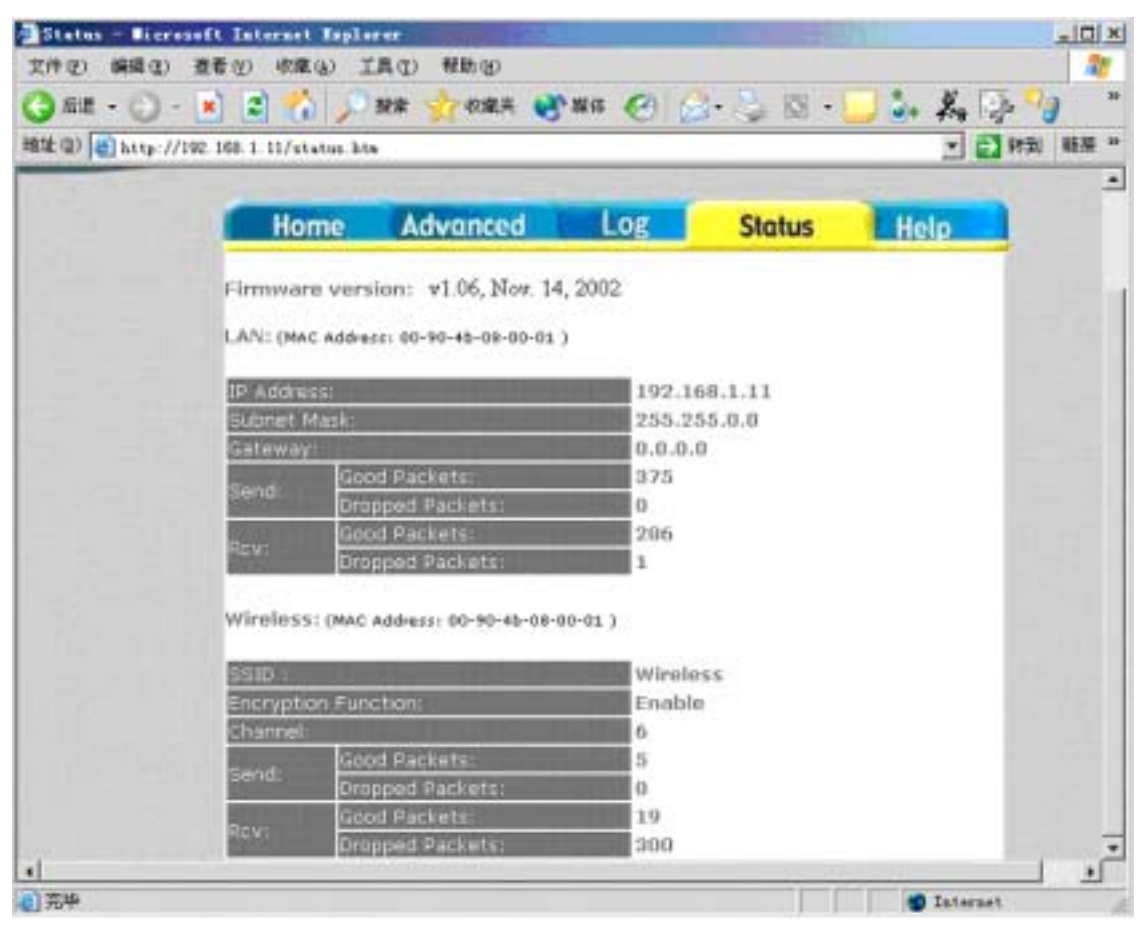

## 4.5 Help

In this page you will get some information about how to use RAYTALK RB-120.

#### 4.6 Password setting and Restore Factory Defaults

Go to the Home page, click "password" to enter the setting page as the following:

| Password - Micros   | oft Internet Int      | lerer 10    |             | -        |           | al D      |
|---------------------|-----------------------|-------------|-------------|----------|-----------|-----------|
| 件(定) 编辑(定) 查        | 看(生) 收藏(6) ]          | 白瓜(1) 和助(1) |             |          |           | 4         |
| )后世 - 🕤 - 🕨         | i 🗈 🏠 🔎               | 旅客 📩 收羅兵 🛃  | 第年 🕘 👔      | a. 😓 🖾 - | - i. k. 9 |           |
| 12 10 1 http://192  | 168.1 11/passed ht    | n           |             |          | . 2       | (注意) (注意) |
| and the weather the | too t hay and a       |             |             |          |           | ALC/RENAM |
|                     |                       |             | -           | -        |           |           |
|                     |                       |             |             |          |           |           |
|                     |                       |             |             |          |           |           |
|                     |                       |             |             |          |           |           |
|                     | Home                  | Advanced    | Log         | Status   | Help      |           |
| Wireless Setup      | AP Parmenth           |             |             |          |           |           |
| 2                   | AF Fabsarorat         | (Enter Ne   | w Password) |          |           |           |
|                     |                       | (Re-enter   | To Confirm) |          |           |           |
|                     | Restore Factory       | Defaults:   | A211.01.27  |          |           |           |
|                     | C Yes @ No            |             |             |          |           |           |
|                     |                       |             |             |          |           |           |
|                     | and the second second |             |             |          |           |           |
|                     | Apply Car             | icel Holp   |             |          |           |           |
|                     |                       |             |             |          |           |           |
|                     |                       |             |             |          |           |           |
|                     |                       |             |             |          |           |           |
|                     |                       |             |             |          |           |           |
|                     |                       |             |             |          |           |           |
|                     |                       |             |             |          |           |           |
|                     |                       |             |             |          |           |           |
| CHC CHC             |                       |             |             |          | Taternet  |           |

Enter the new password and click "Apply" to save your setting.

Also, it provdes restore factory defaults setting 0n this tab. To perform this action, you can select "Yes" then click " Apply " to restore default setting.

# 5. How to install and launch the SNMP Manager

There is a CD which enclosed in this product. The SNMP software can be found on this CD. Please install the SNMP Manager on your pc and change the IP address of your pc into **192.168.5.xxx** subnet for RB-120 configuration. The default IP of RAYTALK RB-120 is **192.168.5.100**.

To make sure your pc and RB-120 whether in a same subnet and the connection is well, you can do a test via "ping" command. For example, you can employ the following command "ping 192.168.5.100" to check this connection is ok or not.

After launched the SNMP Manager, Please click the "Find Access Point" which under the "File" tab for available AP searching. When find the available AP then press the "connect" button. Below is a figure for a reference.

After completed the modified setting, please remember to save the result via click the "Download Changes "which under the "File" tab.

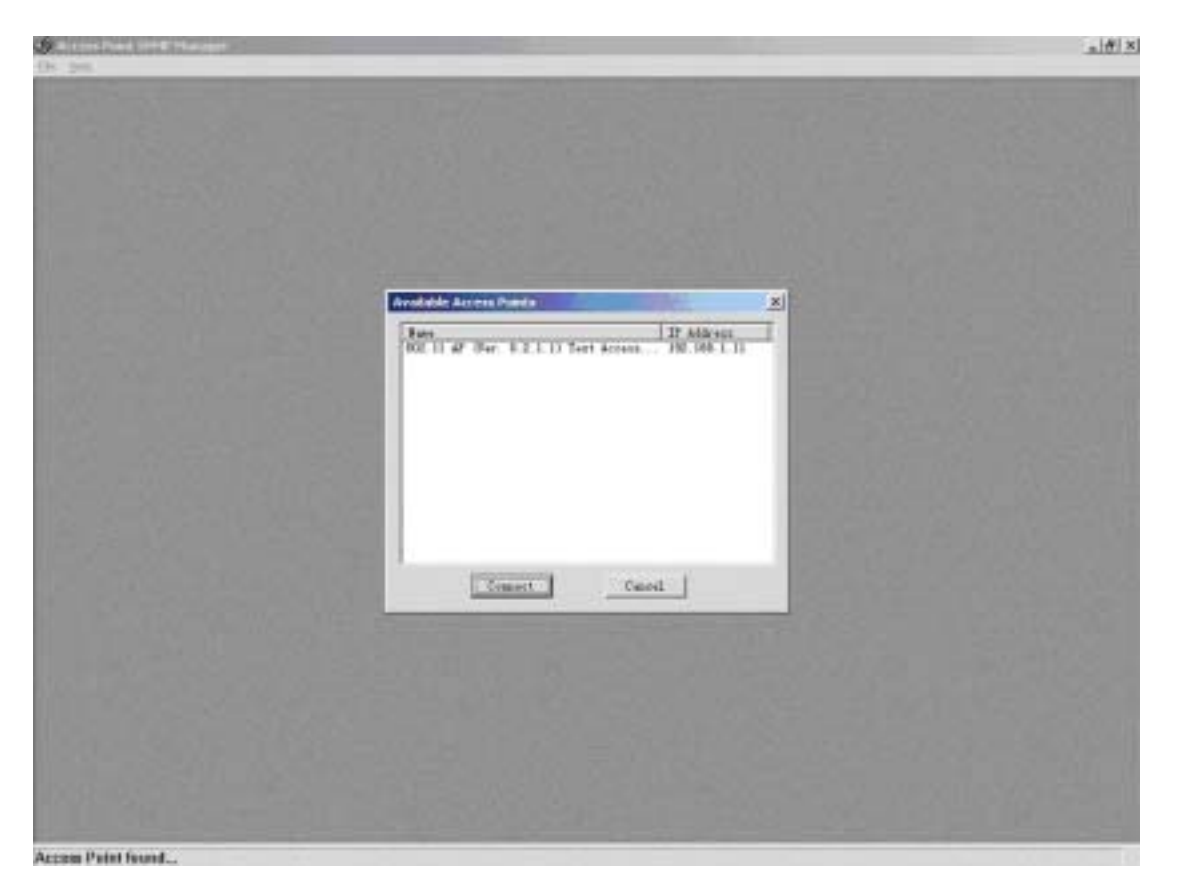

Figure 1

#### 5.1 Login

When you got the available AP and press the connect button, there is a pop out window will come out. You should import the community string and assign a role for administration. The default community string is "public" and the Authority need to be an "Administrator". Please refer to the Figure 2. Notice: The capital letters and lowercase letters need to be differentiated.

| States from here here and                                                                                                    | a # X                                                                                                    |
|----------------------------------------------------------------------------------------------------|----------------------------------------------------------------------------------------------------|
| 19-19-                                                                                                    |                                                                                                    |
| THE REAL PROPERTY OF THE PARTY OF THE PARTY |                                                                                                    |
| A CONSTRUCT STRUCTURE CONTRACTOR                                                                                                    |                                                                                                    |
| and the second second second second second second second second second second second second second second second                                                                                                    |                                                                                                    |
| Contraction and the second second second second second second second second second second second second second                                                                                                    |                                                                                                    |
| THE REAL PROPERTY AND A REAL PROPERTY.                                                                                                    |                                                                                                    |
|                                                                                                    |                                                                                                    |
|                                                                                                    |                                                                                                    |
|                                                                                                    |                                                                                                    |
|                                                                                                    |                                                                                                    |
| Connect to Account Faire                                                                                                    | And the second second se |
|                                                                                                    | And the state of the state of the state of the state of the state of the state of the state of the state of the                                                                                                    |
| E Addwar 192168.1.17                                                                                                    |                                                                                                    |
| Cannually                                                                                                    | Contraction of the second second                                                                                                    |
| Authority Advantation +                                                                                                    | Construction of the Construction of                                                                                                    |
|                                                                                                    | Contraction of the Contraction                                                                                                    |
| CH Canked                                                                                                    |                                                                                                    |
|                                                                                                    | The Alter Change - Start and                                                                                                    |
| and the second of the second second second second second second second second second second second second second                                                                                                    |                                                                                                    |
| The second second second second second second second second second second second second second second second se                                                                                                    |                                                                                                    |
|                                                                                                    |                                                                                                    |
|                                                                                                    |                                                                                                    |
| 1 - 211 (0) 202 (2) (2) (2) (2) (2) (2) (3)                                                                                                    |                                                                                                    |
| A STATE AND A STATE OF A STATE AND A STATE AND A STATE AND A STATE AND A STATE AND A STATE AND A STATE AND A ST                                                                                                    |                                                                                                    |
| and the second second second second second second second second second second second second second second second                                                                                                    |                                                                                                    |
|                                                                                                    |                                                                                                    |
| NA DIALES - CLARK CONTRACTOR                                                                                                    |                                                                                                    |
|                                                                                                    |                                                                                                    |
| Arrest Robert Reserved                                                                                                    |                                                                                                    |

Figure 2

#### 5.2 How to change the IP Address

If you wish to change the default IP address of RB-120, please click the tab "Setup" "Bridge" "IP configuration" as Figure 3. With this table, please change the IP address what you expected.

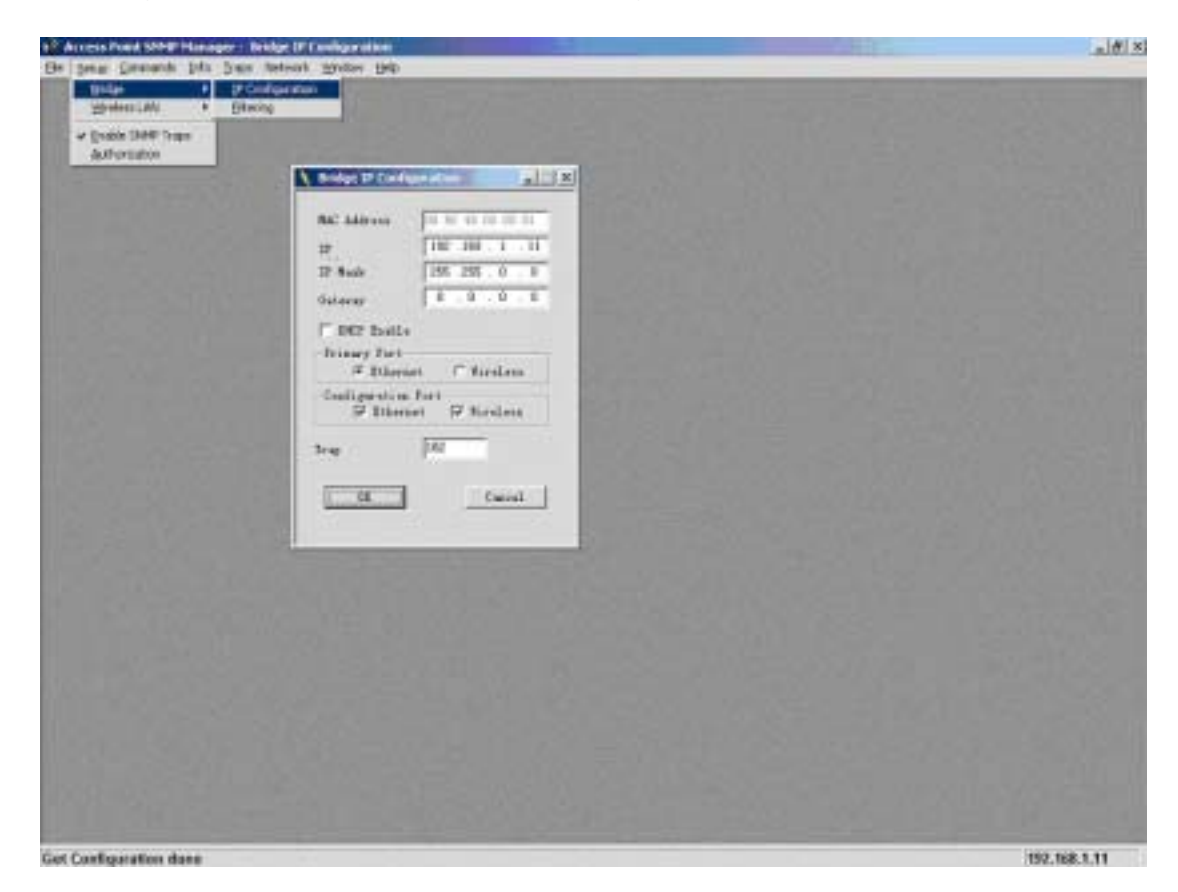

Figure 3

- IP Address: Please assign a unique IP address for this unit.
- **IP Mask:** Please specify the proper subnet mask for this unit.
- **Gateway:** There is a portal for packet incoming or outgoing which need to routing process.
- **DHCP Enable:** The preferred method of providing IP addresses for your Access Points is applying a DHCP server in your network. If you do and enable this setting, the Access Points will acquire an IP address automatically from this server.
- **Primary Port**: The major communication portal for configuration.

#### 5.3 Managing Security

Maintaining security in a wireless LAN environment is somewhat different from a wired network, because the radio waves do not stop at your office walls. Eavesdropping or unauthorized access from outside and your building can be a serious threat.

If you wish to enable the Privacy Options function, please click the "Setup" "Wireless LAN" "Privacy Options" and choose the encryption method. The encryption key should follow the hexadecimal format. The characters are only included "0" to "9" and "a" to "f".

| Access Point Shihl? Manager   |                      |                           |                                                                                                    | _81           |
|-------------------------------|----------------------|---------------------------|----------------------------------------------------------------------------------------------------|---------------|
| Els Setup Network Mandow Holp |                      |                           |                                                                                                    |               |
| Salar LAN Ppu                 | cy Options           |                           |                                                                                                    |               |
| Derv Arthunssten              | stional Settings     |                           |                                                                                                    |               |
| Arth                          | stated Mac Addresses |                           |                                                                                                    |               |
|                               |                      |                           |                                                                                                    |               |
|                               | -                    |                           |                                                                                                    |               |
|                               | A Loney Opposi       |                           | _ X                                                                                                    |               |
|                               | Key 1 10 1           | 1 12 13 14 00 00 00 00 1  | 00-00-00-00                                                                                                    |               |
|                               | Key 2 202            | 1 22 23 24 00 00 00 00 0  | 00-00-00-00                                                                                                    |               |
|                               | Key 3 03             | 1 32 33 34 00 00 00 00 0  | 00 00 00 00 00                                                                                                    |               |
|                               | Fey 4                | 1 42 43 44 00 00 00 00    | 00.00.00.00                                                                                                    |               |
|                               | THEY'S THEY'S        | 1.46.45.44.00.00.00.00.00 | 000000                                                                                                    |               |
|                               | Default key Non      | ×                         |                                                                                                    |               |
|                               | WEP                  |                           | Tanan and the                                                                                                    |               |
|                               | C Easble 64          | C Eastla 128              | (* Disable                                                                                                    |               |
|                               |                      |                           | Section and the section of the section of the secti |               |
|                               | OK                   |                           | Cancel                                                                                                    |               |
|                               |                      |                           |                                                                                                    |               |
|                               |                      |                           | Carlos and sold                                                                                                    |               |
|                               |                      |                           |                                                                                                    |               |
|                               |                      |                           |                                                                                                    |               |
| Trund waters days             |                      |                           |                                                                                                    | 192 168 9 194 |

Figure 4

#### 5.4 Advanced setting

You can change the settings such as ESSID, channel, operational mode and so on via the advanced setting. To click the "Setup" "Wireless LAN" "Operational Settings". Regarding the detail setting and parameters, it will show on the following table. You can assign the proper parameters to this unit for good performance.

| Property is in     Prof.       product of the product of the pr |  |
|----------------------------------------------------------------------------------------------------|--|
|                                                                                                    |  |

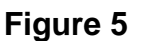

- Access Point Name: The device name.
- **ESSID**: Extended Service Set Identifier (Wireless Network Identifier) is the group name that will be shared by every member of your wireless network. You will only be able to connect with an Access Point, which has the same ESS ID.
- **Channel:** The channel selection. Via the setting to assign the proper channel for AP.
- Fragmentation Threshold: The parameters of fragmentation.(default value: 2346)
- **RTS Threshold:** The parameters of RTS setting.(default value: 2346)
- Authentications Type:
  - Open System: Open System is the default authentication algorithm. Open System authentication is not required to be successful while a STA may decline to authenticate with any particular other STA.
  - Shared Key: Shared Key is only available if the WEP option is implemented. Shared Key authentication supports authentication of STAs as either a member of those who know a shared secret key or a member of those who do not. IEEE 802.11 Shared Key authentication accomplishes this without the need to transmit the secret key in clear. Requiring the use of the WEP privacy mechanism.
- **Preamble Type:** Two different preambles are defined. One is short type and the other is long type.

- **Regulatory Domain:** There is a specification of Regulatory Domain in this field.
- **Auto Rate Fall Back:** The data rate will be changed automatically once the link distance with change from AP to client. The adequate rate is going to fit via system while this setting is enabled.
- **Rates:** There are four kinds of rates can be selected.
- Access Point: This mode provides access for wireless stations to wired LANs and from wired LANs to wireless stations.
- Access Point Client: The function is same as normal wireless NIC. It can associate any Wi-Fi compliant AP with Preferred BSS.
- Wireless Bridge: This mode allows the connection of one or more remote LANs with a central LAN.

# **Bridge Application-point to point**

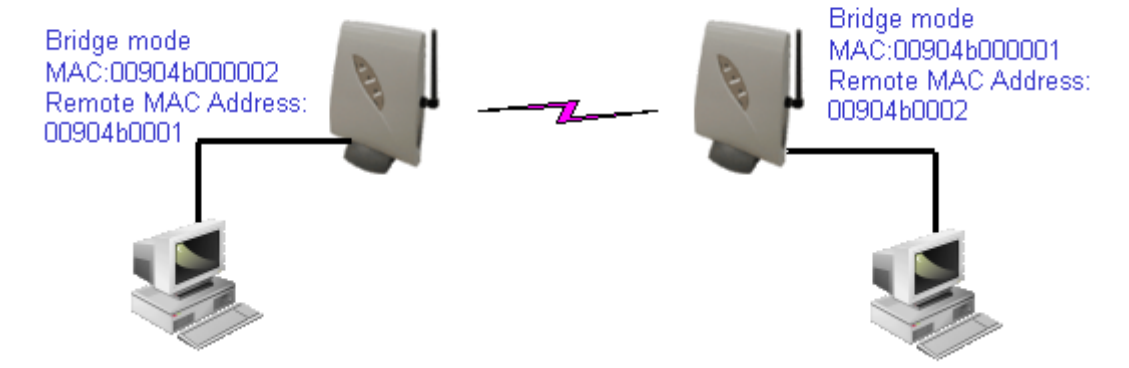

Wireless Repeater: This mode you can extend the range of your network without having to use cables to link access Point. For this application, please refer to the following figure.
 Note: This operational mode will take effect after apply this setting 2~3 minutes.

Both of these units must have same SSID. The ethernet port on Repeater unit will only

for configuration.

# **Repeater Application**

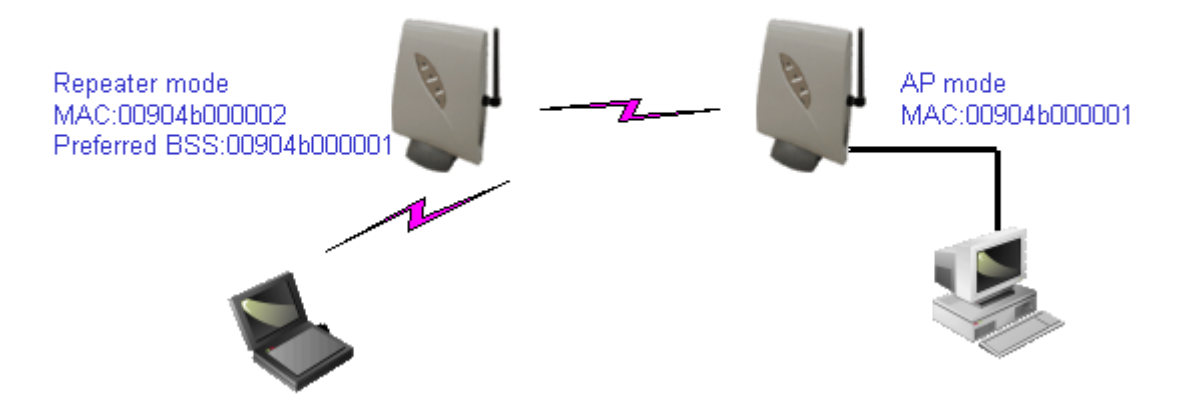

#### 5.5 Access Control (Authorized MAC Address)

The IEEE 802.11 standard allows for Access Control rules based on the client station's hardware address, and is fully implemented by the RB-120.

The Mac address table can be specified with a text file format. Then using the "Authorized Mac Address " which under the "Setup" "Wireless LAN " to import or export the Mac address which would like to control.

The MAC address format in text file should be followed as below:

| 00904b001235 |
|--------------|
|--------------|

| N <sup>®</sup> Access Point Slik® Manager      |                          | _ # ×                                   |
|------------------------------------------------|--------------------------|-----------------------------------------|
| Els Seno Commands Info Inus Hereost Madow H    | kla .                    |                                         |
| Bridge *                                       |                          |                                         |
| Continue of Arrian and Arrian Arrival Sections |                          |                                         |
| * Eastle SNMP Trips                            | Authorized Mac Addresses | ×                                       |
| Athendalies                                    | for the same             |                                         |
|                                                | No   Mac Address         |                                         |
|                                                |                          | T and file                              |
|                                                |                          | Loose Int                               |
|                                                |                          | Dowload                                 |
|                                                |                          |                                         |
|                                                |                          | Get                                     |
|                                                |                          |                                         |
|                                                |                          |                                         |
|                                                |                          |                                         |
|                                                |                          | Authorization Table                     |
|                                                |                          | Enable                                  |
|                                                |                          |                                         |
|                                                |                          |                                         |
|                                                |                          |                                         |
|                                                |                          | Ctote                                   |
|                                                |                          |                                         |
|                                                |                          |                                         |
|                                                |                          |                                         |
| Get Configuration dance                        |                          | 192,168.5 188                           |
| WENTAM U B CO CO * Post SMP                    |                          | S 1 1 1 1 1 1 1 1 1 1 1 1 1 1 1 1 1 1 1 |

Figure 6

#### 5.6 Change community string

The default community string is "public". All of the setting can be changed only the import string is fit with system.

There are two kinds of authorities can connect to this unit. One is Administrator the other is general user. The community string can be changed by this pop out window. You just fill out the new string on the following field as figure 7.

Notice: Only with Administrator role could change the setting of this unit.

| Bridge *<br>Worden LAN *         |                         |        |        |        |
|----------------------------------|-------------------------|--------|--------|--------|
| * Eadle SMAP Tops                |                         |        |        |        |
|                                  | Asthonity configuration | ×      |        |        |
|                                  | Administrator Comm      | unity  |        |        |
|                                  | New Community           | ······ |        |        |
|                                  | Confirm Community       | [····· |        |        |
|                                  | C User Community        |        |        |        |
|                                  | Hes Commune             |        |        |        |
|                                  | Confirm Community       |        |        |        |
|                                  |                         |        |        |        |
|                                  | Apply                   | Caucel |        |        |
|                                  |                         |        |        |        |
|                                  |                         |        |        |        |
|                                  |                         |        |        |        |
| are not Authorized Mac Addresses |                         |        | 192.16 | 1.5.18 |

Figure 7

### 6. Reset device

This unit can be reset to factory defaults by reset hole and the procedure can be done with the following steps.

- Step1: You can reset the Access Point's settings to factory defaults by pushing a paperclip in the little hole next to the UTP port while the Access Point is on and do not release it right away.
- Step2: Release the reset button when the "ACT" LED from burning to blinking. Normally, it may take 5~10 seconds. After release the reset button, the unit has been reverted to default setting.

## 7 Technical specifications of RAYTALK RB-120

#### 7.1 Standards supported

IEEE 802.11 standard for Wireless LAN All major networking standards (including TCP/IP, NetBEUI, IPX) 7.2 Environmental Operating temperature (ambient): 0~55°C Humidity: Max. 95% Non-condensing 7.3 Power Specifications Input: AC 100-240 50-60 Hz 1A Output: DC5V 0.5A 7.4 Radio Specifications Range: Per cell indoors approx. 30-100 meters Per cell open space approx. 100-300 meters Antenna: Single antenna system, 2dBi gain, with swivel neck Transmit power: +14dBm Frequency range: 2.4-2.4835 GHz, direct sequence spread spectrum Number of Channels: Most European countries: 13 US and Canada: 11 (3 non-overlapping) France: 4 (1 non-overlapping) Japan: 14 7.5 Specific Features Supported bit rates: 11 Mbps: CCK 5.5 Mbps: CCK 1 Mbps: DBSK 2 Mbps: DQPSK Data encryption: 64-bits WEP Encryption 128-bits WEP Encryption Utility Software: Web management **SNMP** Manager 7.6 Physical Dimensions

103mm x 145mm x 30mm